## Programmateur STPi

## Guide d'installation, de programmation et de fonctionnement

Nous vous remercions d'avoir acheté le programmateur STPi de Rain Bird! Dans les pages suivantes, vous trouverez les instructions étape par étape pour utiliser chacune des fonctions fournies par votre programmateur STPi.

## Sommaire

**Bienvenue!** 

| Fonctions du programmateur                     | 20 |
|------------------------------------------------|----|
| Mise à l'heure                                 | 21 |
| Réglage de la date                             | 22 |
| Programmation de l'arrosage                    | 23 |
| Démarrage manuel                               | 24 |
| Suspension de l'arrosage                       | 25 |
| Aiustement saisonnier                          | 26 |
| Fonctionnement ordinaire                       | 27 |
| Installation du programmateur                  |    |
| Connexion du cordon d'alimentation             |    |
| Relais de démarrage de la pompe ou de la vanne |    |
| maîtresse                                      | 30 |
| Connexion de sondes de pluie                   | 32 |
| Dépannage                                      | 33 |
| Tableau de programmation                       | 34 |
|                                                |    |

Manuel d'utilisation du programmateur STPi (19)

637589-01 Rev A (STP user manual (INTL)) source.indd 19

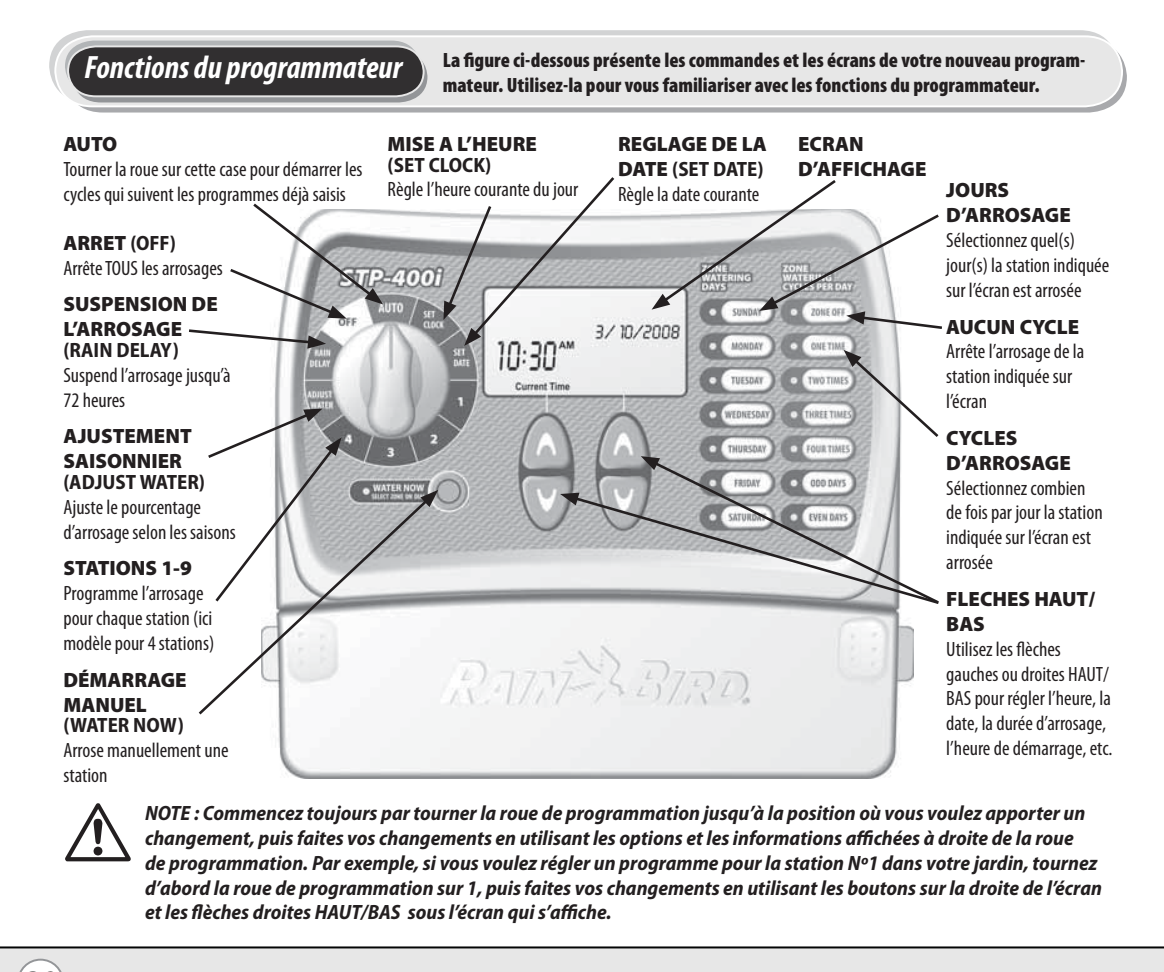

(20) Manuel d'utilisation du programmateur STPi

637589-01 Rev A (STP user manual (INTL)) source.indd 20

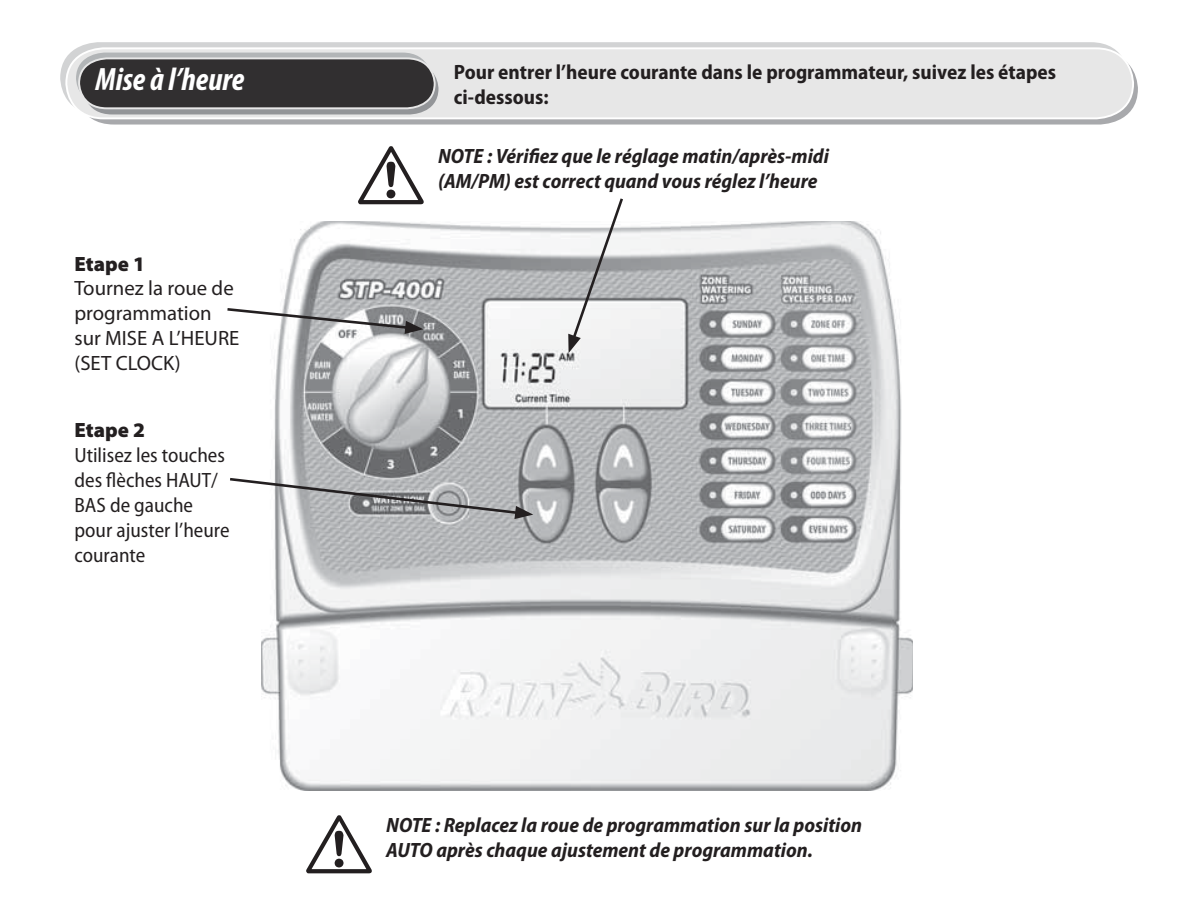

Manuel d'utilisation du programmateur STPi (21)

637589-01 Rev A (STP user manual (INTL)) source.indd 21

## *Réglage de la date*

Pour entrer la date courante dans le programmateur, suivez les étapes cidessous:

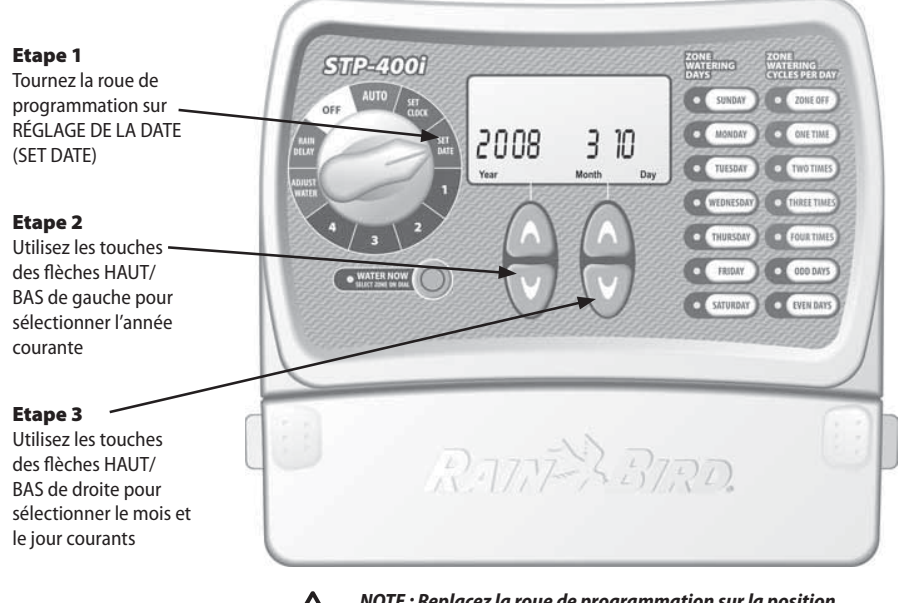

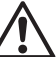

NOTE : Replacez la roue de programmation sur la position AUTO après chaque ajustement de programmation.

(22) Manuel d'utilisation du programmateur STPi

637589-01 Rev A (STP user manual (INTL)) source.indd 22

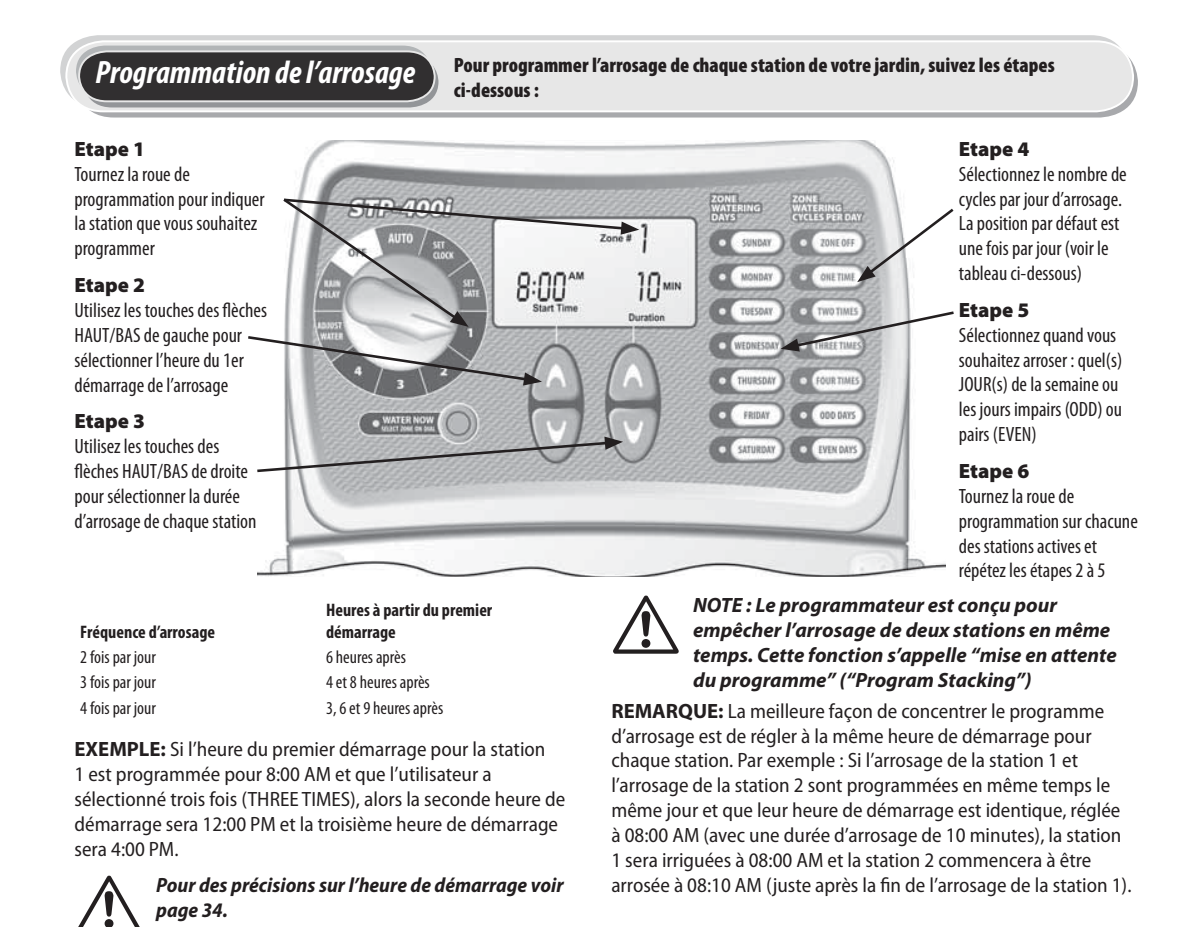

Manuel d'utilisation du programmateur STPi (23)

637589-01 Rev A (STP user manual (INTL)) source.indd 23

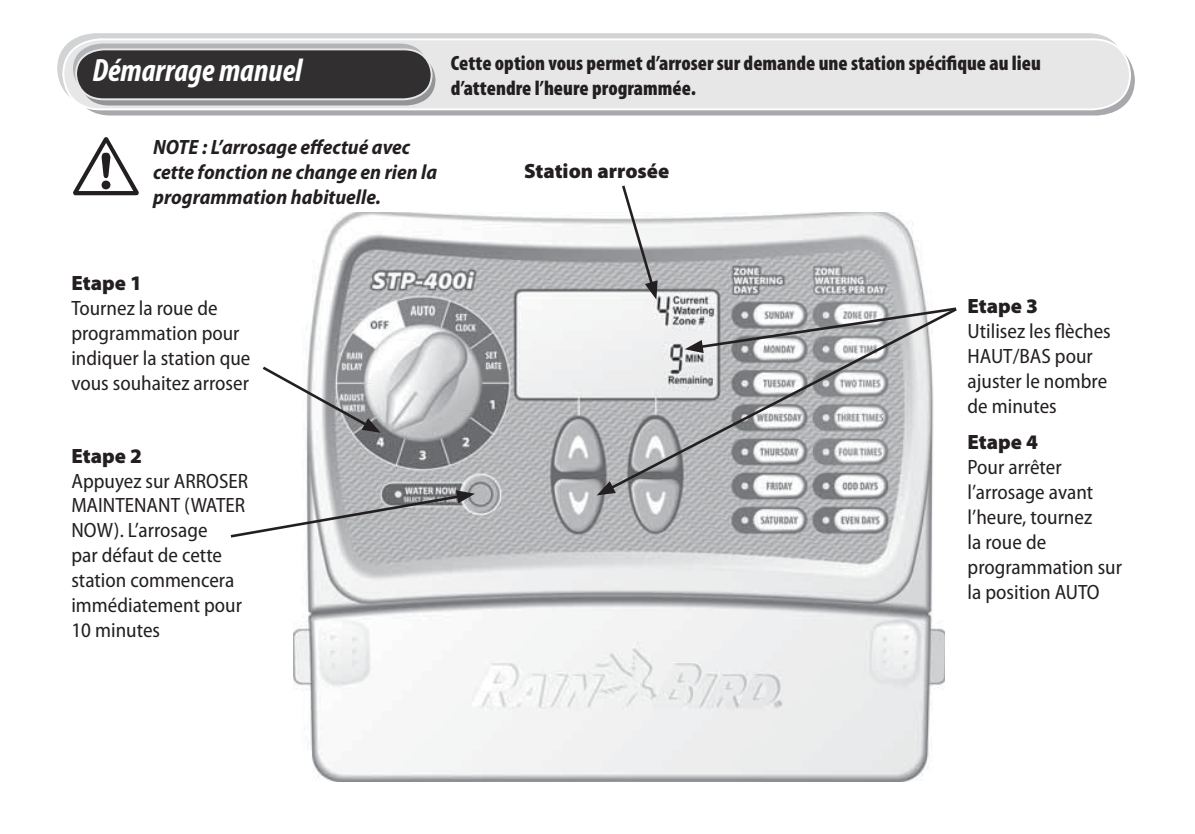

(24) Manuel d'utilisation du programmateur STPi

637589-01 Rev A (STP user manual (INTL)) source.indd 24

## Suspension de l'arrosage

Utilisez cette fonction pour suspendre l'arrosage jusqu'à 3 jours consécutifs (72 heures) en raison de la météo ou pour d'autres raisons.

NOTE : Une fois que le programmateur aura attendu le nombre d'heures sélectionné pour la suspension d'arrosage, il retournera à la programmation d'arrosage habituelle. Tout arrosage programmé qui tombe durant la période de suspension n'aura pas lieu.

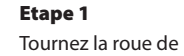

programmation sur . SUSPENDRE L' ARRO-SAGE (RAIN DELAY)

Etape 2 Utilisez les flèches HAUT/BAS de droite pour ajuster le nombre d'heures de suspension

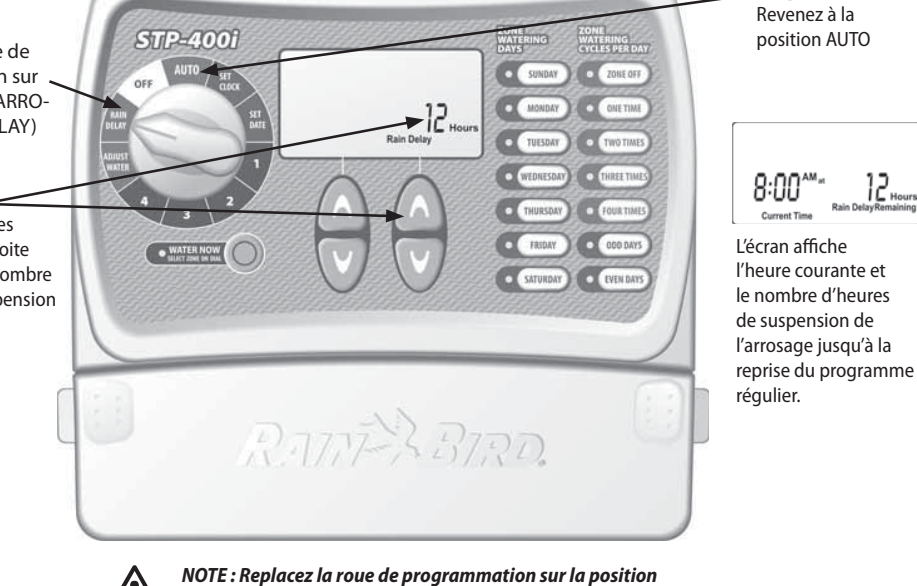

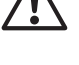

AUTO après avoir effectué tous les ajustements de programmation.

Manuel d'utilisation du programmateur STPi (25)

Etape 3

637589-01 Rev A (STP user manual (INTL)) source.indd 25

#### Ajustement saisonnier

Utilisez cette option pour ajuster l'heure des arrosages en fonction des variations de saison, sans changer tous les réglages initiaux des stations.

Etape 1

Etape 2

pourcents.

NOTE : Au lieu de changer les réglages de chaque station, vous pouvez ajuster la durée de l'arrosage de chaque station par un simple réglage, en utilisant la fonction AJUSTER L'ARROSAGE. Vos heures de démarrage ne seront pas modifiées, mais les durées d'arrosage des stations seront ajustées.

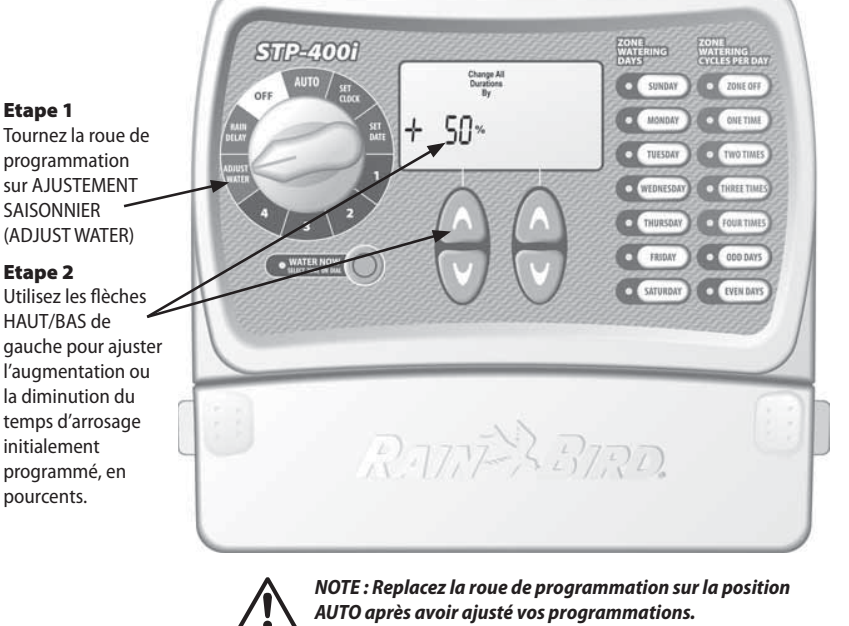

**REMARQUE** : Ajustez automatiquement l'arrosage de chaque station de -90% à +100% en utilisant les flèches HAUT/BAS de gauche. Il est important de signaler que la programmation normale est réglée à 0% et non à 100%

**EXEMPLE :** Si la station 1 est programmée pour 10 minutes d'arrosage et que vous réglez l'ajustement de l'arrosage à +50%, alors la durée d'arrosage de la station 1 sera augmentée de cinq minutes (15 minutes en tout).

(26) Manuel d'utilisation du programmateur STPi

637589-01 Rev A (STP user manual (INTL)) source.indd 26

# Fonctionnement ordinaire

Lorsque votre programmateur est en position AUTO, différents écrans peuvent s'afficher comme ci-dessous.

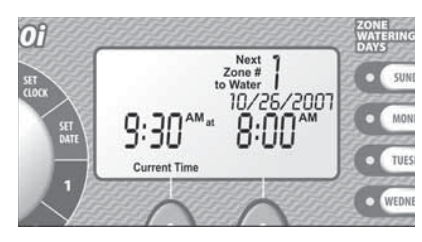

**Fonctionnement ordinaire** L'écran affiche l'heure courante, la prochaine station dont l'arrosage est programmé, et la date et l'heure à laquelle elle sera arrosée.

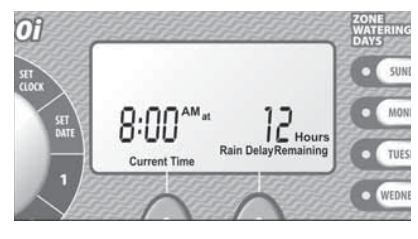

**Pendant une suspension de l'arrosage** L'écran affiche l'heure courante et le nombre d'heures de suspension d'arrosage qu'il reste jusqu'à la reprise du programme régulier.

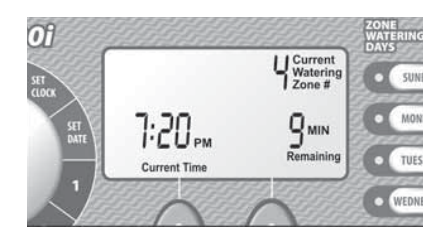

**Démarrage manuel** L'écran affiche l'heure courante, la station actuellement arrosée, et le nombre de minutes qu'il reste pour le cycle de cette station.

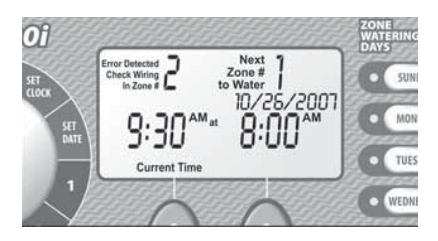

**Erreur détectée** Lorsqu'une erreur est détectée, l'écran affiche le numéro de la station, en haut à gauche.

Manuel d'utilisation du programmateur STPi (27)

637589-01 Rev A (STP user manual (INTL)) source.indd 27

## Installation du programmateur

Suivez les instructions ci-dessous pour installer le programmateur STPi :

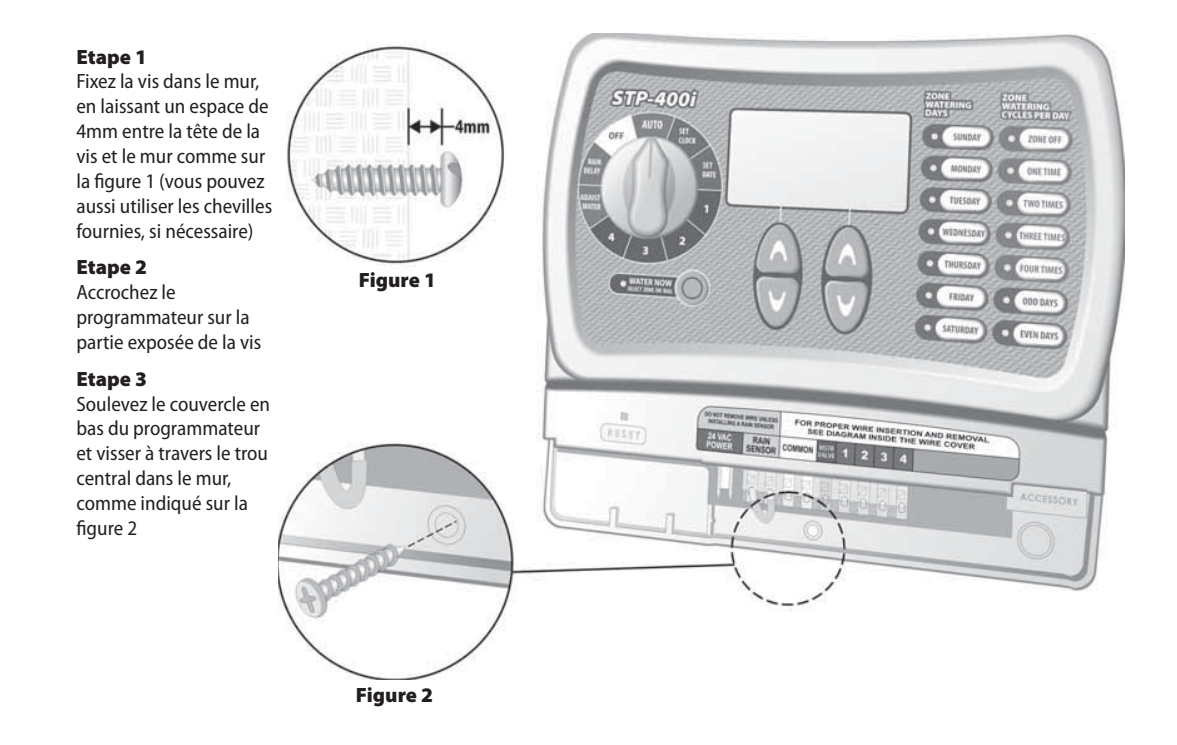

(28) Manuel d'utilisation du programmateur STPi

637589-01 Rev A (STP user manual (INTL)) source.indd 28

#### Connexion du cordon d'alimentation Suivez les instructions ci-dessous pour connecter les fils électriques :

#### Etape 1

Brancher le connecteur du transformateur à la prise 24VAC POWER du programmateur.

#### Etape 2

Brancher le transformateur à la prise murale.

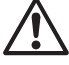

NOTE : NE PAS BRANCHER le transformateur tant que tous vos branchements ne sont pas terminés et vérifiés. Ne pas non plus essayer de brancher deux programmateurs ensemble, voire plus, sur un seul transformateur.

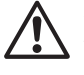

NOTE : Ne pas brancher le programmateur dans une prise contrôlée par un interrupteur de lumière.

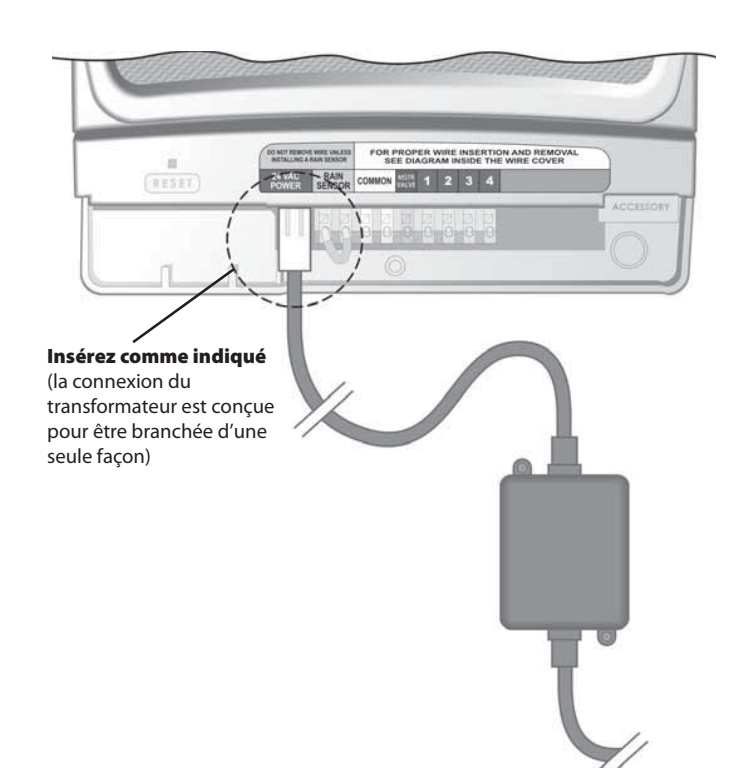

Manuel d'utilisation du programmateur STPi (29)

637589-01 Rev A (STP user manual (INTL)) source.indd 29

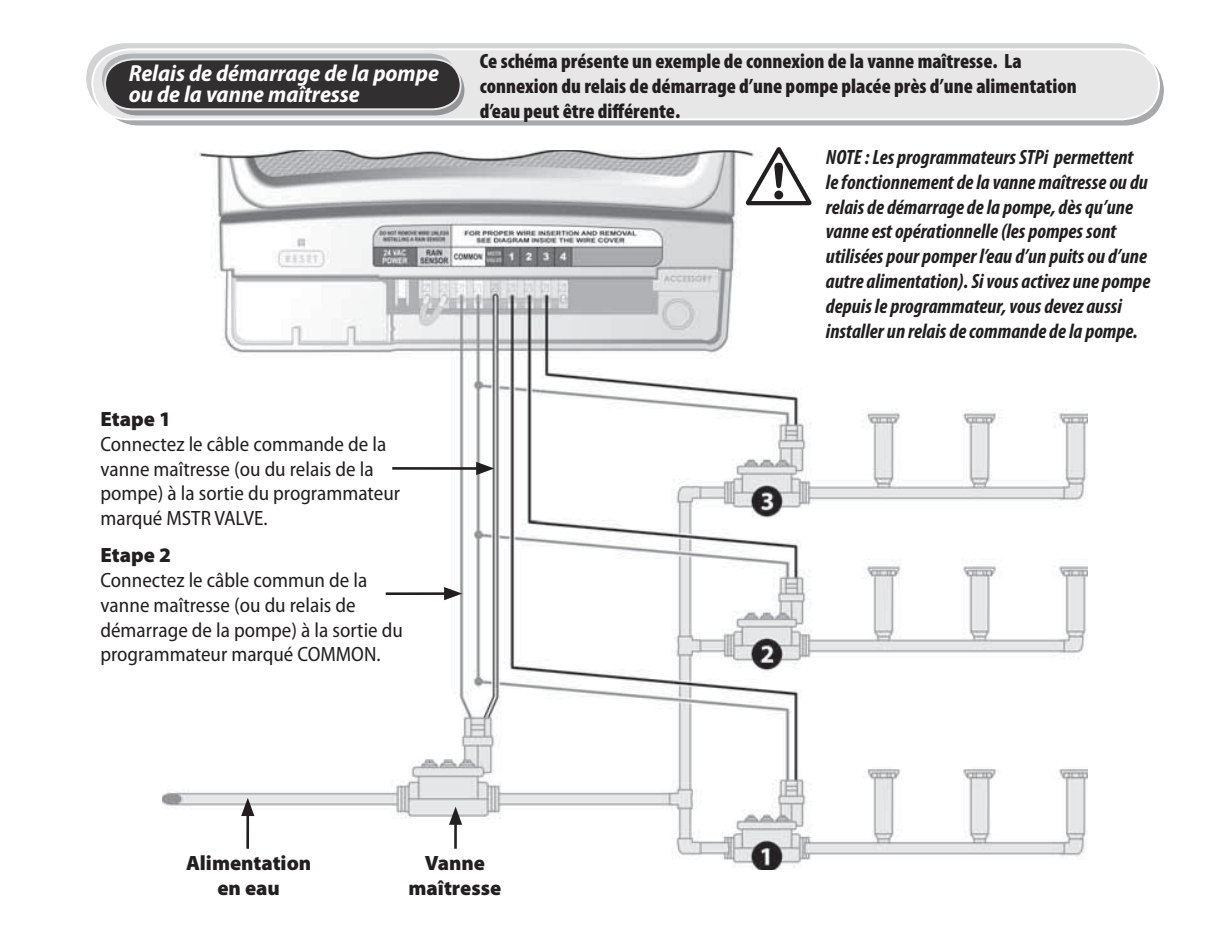

(**30**) Manuel d'utilisation du programmateur STPi

637589-01 Rev A (STP user manual (INTL)) source.indd 30

#### Relais de démarrage de la pompe ou de la vanne maîtresse

Suivez également ces instructions lorsque vous connectez un relais de démarrage de la pompe :

#### Etape 3

Pour éviter d'endommager la pompe lorsque vous utilisez un relais de démarrage de la pompe, connectez un court câble cavalier entre une des sorties de station inutilisées et la sortie de station utilisée la plus proche.

**EXEMPLE :** si vous avez un programmateur 4 stations avec seulement deux stations utilisées, reliez les stations 3 et 4 à la sortie active la plus proche (sur cet exemple, la station 2).

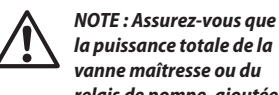

vanne maîtresse ou du relais de pompe, ajoutée aux puissances des vannes ne dépasse pas 0.650 Ampères à 24VAC, 50 Hz.

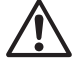

NOTE : Ce programmateur ne peut pas assurer l'alimentation électrique principale d'une pompe.

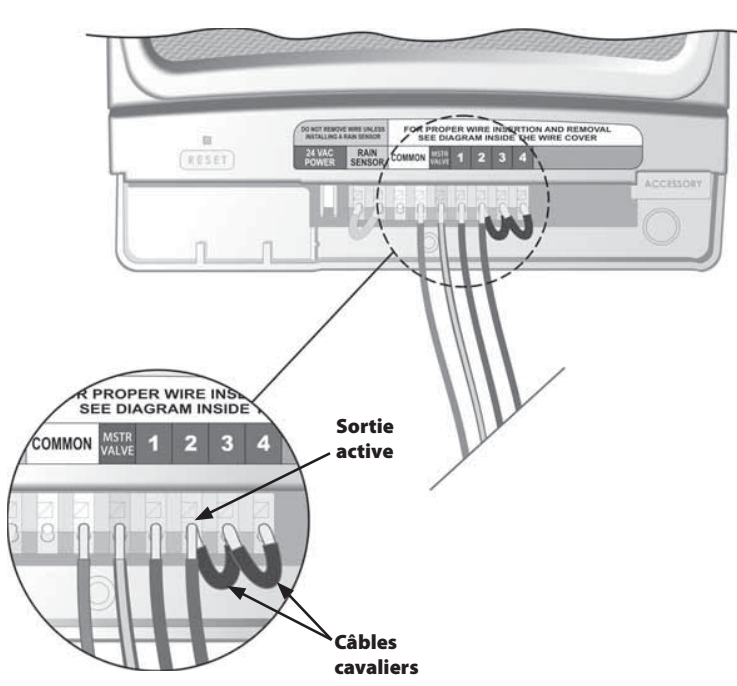

Manuel d'utilisation du programmateur STPi (31

637589-01 Rev A (STP user manual (INTL)) source.indd 31

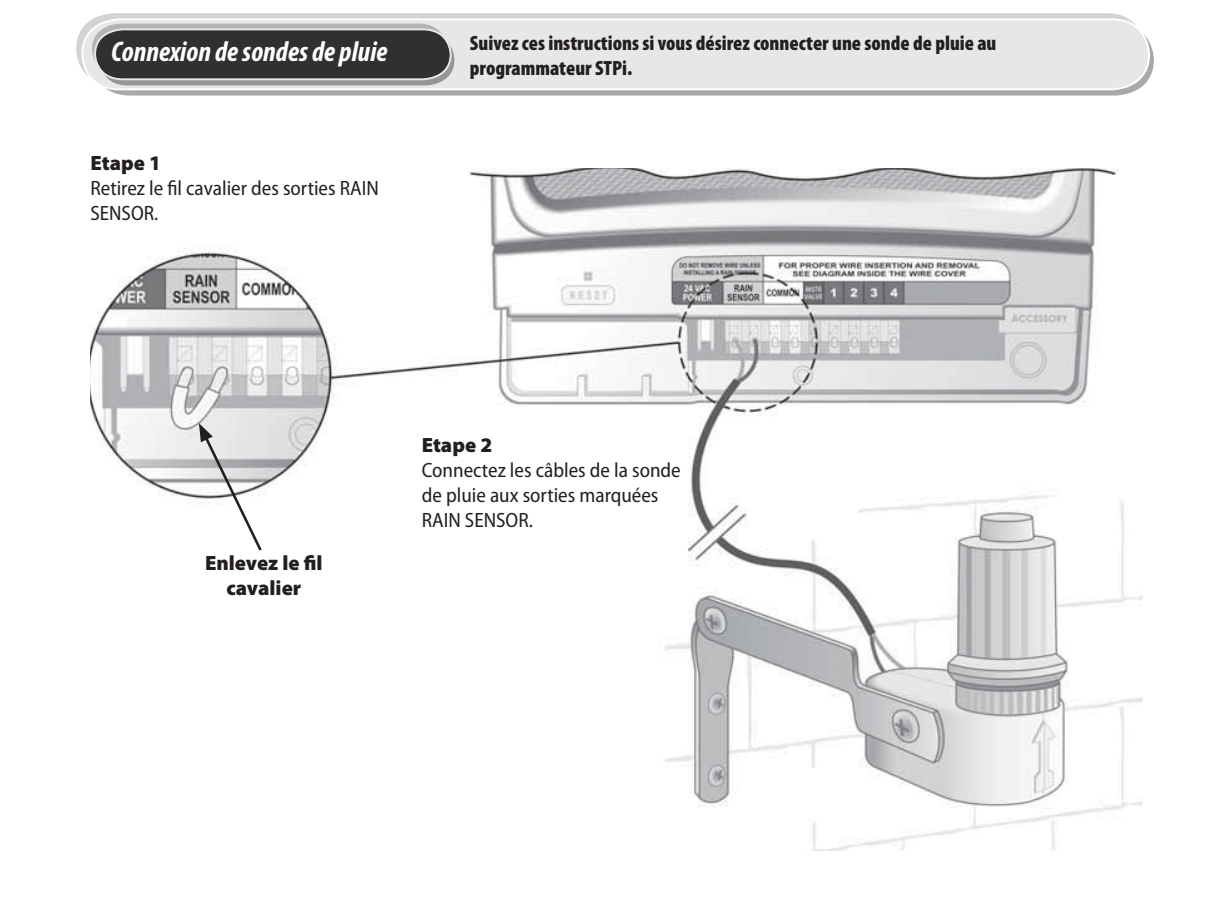

#### (32) Manuel d'utilisation du programmateur STPi

637589-01 Rev A (STP user manual (INTL)) source.indd 32

# Dépannage

#### Problèmes d'arrosage

| Problème                             | Cause possible                                                                                                    | Solution possible                                                                                                    |  |
|--------------------------------------|----------------------------------------------------------------------------------------------------|----------------------------------------------------------------------------------------------------|--|
| Les cycles d'arrosage<br>automatique | L'alimentation d'eau ne fournit pas d'eau.                                                                                                    | Vérifiez que le tuyau principal et tous les tuyaux secondaires sont ouverts et fonctionnent<br>correctement.                                                                                                    |  |
| et manuel ne<br>démarrent pas.       | Les câbles ne sont pas branchés correctement.                                                                                                 | Vérifiez que tous les branchements des câbles, notamment ceux du relais de démarrage de la<br>pompe ou de la vanne maîtresse, sont effectués correctement.                                                                                                    |  |
|                                      | Câbles perdus ou coupés; connexions rouillées/corrodées.                                                                                      | Vérifiez tous les câbles de tous les branchements. Si l'un des câbles est cassé, coupé ou dénudé,<br>remplacez-le. Vérifiez toutes les connexions des câbles et si nécessaire, remplacez les manchon<br>connecteurs étanches par des nouveaux.                                                                        |  |
|                                      | La roue de programmation n'est pas sur la position AUTO.                                                                                      | Vérifiez que la roue de programmation est sur la position AUTO—et non sur une autre position.                                                                                                    |  |
|                                      | Si vous avez une sonde de pluie, elle peut être activée.                                                                                      | Soit attendez jusqu'à ce que la sonde de pluie soit, sèche déconnectez la des sorties jaunes du<br>programmateur et remplacez-le par un fil cavalier reliant les deux sorties jaunes.                                                                                                    |  |
|                                      | Si vous n'avez pas de sonde de pluie, le fil cavalier<br>connectant les deux sorties de la sonde de pluie peut être<br>manquant ou endommagé. | Connectez les deux sorties de la sonde de pluie (sorties jaunes sur le jeu de sorties du<br>programmateur) avec un fil cavalier court de jauge 14 à 18.                                                                                                    |  |
|                                      | Une surtension a peut-être endommagé le circuit<br>électrique du programmateur.                                                               | Appuyez sur le bouton RESET (placé à gauche sous le couvercle des branchements). S'il n'y a<br>pas de dommage permanent, le programmateur devrait revenir au fonctionnement ordinaire. Il<br>vous faudra saisir à nouveau l'heure et la date courante, mais votre programme d'arrosage reste<br>normalement inchangé. |  |

### Problèmes électriques

| Problème                                                                         | Cause possible                                                                                                    | Solution possible                                                                                                    |  |
|----------------------------------------------------------------------------------|----------------------------------------------------------------------------------------------------|----------------------------------------------------------------------------------------------------|--|
| L'écran LCD est noir.                                                            | Dest noir. Le programmateur n'est pas branché, ou la prise murale ne fournit pas d'électricité (la lumière branché correctement. Vérifiez que les deux fiches de la connexion sont enfoncées et que le progra |                                                                                                    |  |
|                                                                                  | rouge du programmateur n'est pas allumée).                                                                                                    | Vérifiez que l'alimentation électrique principale fonctionne correctement.                                                                                                    |  |
| L'écran LCD est "gelé" et le<br>programmateur n'accepte aucune<br>programmation. | Une surtension a peut-être endommagé les<br>composants électroniques du programmateur.                                                                                                    | Débranchez le programmateur pendant 3 minutes. Branchez à nouveau le programmateur.<br>S'il n'y a pas de dommage permanent, le programmateur acceptera une programmation et fonctionnera normalement. |  |

Manuel d'utilisation du programmateur STPi **33** 

637589-01 Rev A (STP user manual (INTL)) source.indd 33

# Tableau de programmation

| Station | Description de la station | <b>Durée d'arrosage</b><br>(max. 240 min.) | Jours d'arrosage Heure de démarrage N°<br>(encerclez les jours d'application) (incréments de 15 min.) | Nombre total de<br>démarrages<br>(encerclez le nombre de<br>démarrages) |  |
|---------|---------------------------|--------------------------------------------|----------------------------------------------------------------------------------------------------|-------------------------------------------------------------------------|--|
| 1       |                           | Min                                        | L MA ME J V S D IMPAIR PAIR: Matin Soi                                                                | 1 2 3 4                                                                 |  |
| 2       |                           | Min                                        | L MA ME J V S D IMPAIR PAIR: Matin Soi                                                                | 1 2 3 4                                                                 |  |
| 3       |                           | Min                                        | L MA ME J V S D IMPAIR PAIR: Matin Soi                                                                | 1 2 3 4                                                                 |  |
| 4       |                           | Min                                        | L MA ME J V S D IMPAIR PAIR: Matin Soi                                                                | 1 2 3 4                                                                 |  |
| 5       |                           | Min                                        | L MA ME J V S D IMPAIR PAIR: Matin Soi                                                                | 1 2 3 4                                                                 |  |
| 6       |                           | Min                                        | L MA ME J V S D IMPAIR PAIR: Matin Soi                                                                | 1 2 3 4                                                                 |  |
| 7       |                           | Min                                        | L MA ME J V S D IMPAIR PAIR: Matin Soi                                                                | 1 2 3 4                                                                 |  |
| 8       |                           | Min                                        | L MA ME J V S D IMPAIR PAIR: Matin Soi                                                                | 1 2 3 4                                                                 |  |
| 9       |                           | Min                                        | L MA ME J V S D IMPAIR PAIR: Matin Soi                                                                | 1 2 3 4                                                                 |  |

**NOTE :** Au total 4 cycles de démarrage peuvent être assignés à chaque station (cela peut s'avérer utile pour irriguer des stations sèches ou en pente).

| * Séquence des cycles de démarrage (heures après le premier démarrage programmé) |                                    |                                     |                                     |                                     |  |  |
|----------------------------------------------------------------------------------|------------------------------------|-------------------------------------|-------------------------------------|-------------------------------------|--|--|
| Nombre de cycles de démarrage                                                    | 1 <sup>er</sup> cycle de démarrage | 2 <sup>ème</sup> cycle de démarrage | 3 <sup>ème</sup> cycle de démarrage | 4 <sup>ème</sup> cycle de démarrage |  |  |
| Une fois                                                                         | programmé à                        | s/o                                 | s/o                                 | s/o                                 |  |  |
| Deux fois                                                                        | programmé à                        | 6 heures                            | s/o                                 | s/o                                 |  |  |
| Trois fois                                                                       | programmé à                        | 4 heures                            | 8 heures                            | s/o                                 |  |  |
| Quatre fois                                                                      | programmé à                        | 3 heures                            | 6 heures                            | 9 heures                            |  |  |

**EXEMPLE :** Si l'heure du premier démarrage de la station 1 est programmée à 8:00 AM et l'utilisateur a sélectionné 3 fois (THREE TIMES), alors la seconde heure de démarrage sera 12:00 PM et la troisième heure de démarrage sera 4:00 PM.

(**34**) Manuel d'utilisation du programmateur STPi

637589-01 Rev A (STP user manual (INTL)) source.indd 34

# Notes:

637589-01 Rev A (STP user manual (INTL)) source.indd 35

El manual viene perforado para que se cuelgue junto al programador.

637589-01 Rev A (STP user manual (INTL)) source.indd 36